# PARENT FOCUS GUIDE

James B. Sanderlin IB World School PK-8

#### **Logging into Focus**

Website: focus.pcsb.org

- Username: "p." followed by last name and first name initial (If more than one user has same last name in district, Username may contain several letters from first name) *Example of username:* p.smitha
- **Password:** Use your Parent password issued by the school. For issues please contact the front office of the school.

**NOTE:** Parent User Accounts that have not been used to log on to any district system (SRS or FOCUS) will be purged and deleted after 12 months of inactivity. If your ID is purged, you can have a new ID and password issued by visiting the school or the Student Assignment Office with a valid photo ID.

#### Selecting Child from Multiple children in Household

If you have more than one child enrolled in the district, you will want to select the child from the drop down box, located in the upper right of the screen, to view his/her information.

| 🔝 School Information 🔹 My Child 🔗 My Information 🆓 Assignments & Grades | Ø PINELLAS COUNTY SCHOOLS                        | Jan                    | mes B. Sanderlin PK-8 2017-2018 | V | Leah    | Report Period 1 |
|-------------------------------------------------------------------------|--------------------------------------------------|------------------------|---------------------------------|---|---------|-----------------|
| Russell                                                                 | 🟡 School Information 😩 My Child 🔗 My Information | 🚰 Assignments & Grades |                                 |   | Russell |                 |

#### **Setting up Notifications**

You can receive emails daily or weekly, notifying you of changes and updates for your child made in Focus. These changes and updates can include attendance, assignments, grades, fees, and events.

 Image: Barrier PK-8
 2017-2018
 Image: Barrier PK-8
 2017-2018
 Image: Barrier PK-8
 2017-2018
 Image: Barrier PK-8
 2017-2018
 Image: Barrier PK-8
 2017-2018
 Image: Barrier Barrier PK-8
 2017-2018
 Image: Barrier Barrier

To access Notifications, click on My Information and then Preferences.

To set notifications, click on Notifications tab, enter a valid email by clicking in the email field, check the box next to daily or weekly for frequency, and then check each box next to the items you would like notifications on.

| olay Optio<br>1 Parent | ns Notifications |             | <u> </u>                                             | <u> </u>                            |                                                                                           |
|------------------------|------------------|-------------|------------------------------------------------------|-------------------------------------|-------------------------------------------------------------------------------------------|
| Status                 | Name             | Email       | Frequency                                            | Summaries                           |                                                                                           |
|                        |                  | Unsubscribe | <ul><li>Never</li><li>Daily</li><li>Weekly</li></ul> | Attendance Billing Fees Credes Link | <ul> <li>Discipline</li> <li>Upcoming Assignments</li> <li>Events and Massages</li> </ul> |

**NOTE:** An email verification will be sent to the provided email. You can stop notifications by checking Never or Unscribing your email address. You do not have to set Notifications for each child individually. Your settings will apply to all children within your household.

#### **Accessing Student's Gradebook**

It is recommended to regularly monitor your child's grades. By clicking on the course name, you can view the current gradebook for that course. This includes a list of all assignments, grades earned, assigned dates and due dates, attached worksheets or links, and any comments the teacher may have made for an assignment.

To access student's gradebook, click on the course name or grade you would like to view from main Focus page. All assignments will then display.

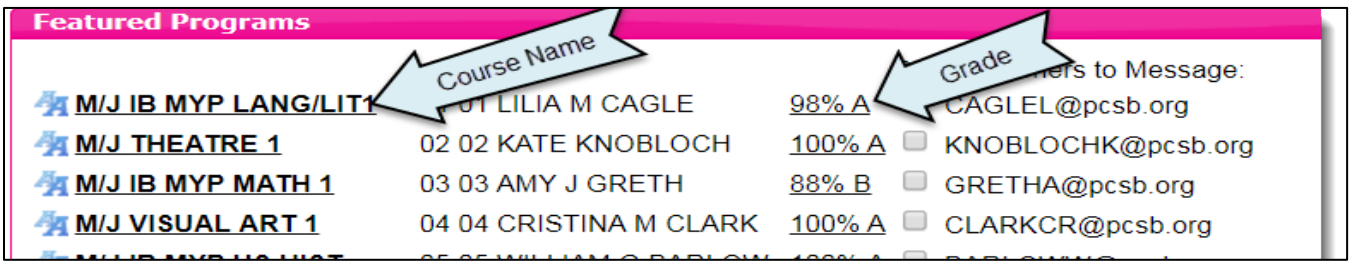

**NOTE:** To view a previous marking period grade, go to the marking period drop down box located in upper right of the screen and change the marking period. Be sure to change back to the current when done viewing.

# Sending Emails to Teacher(s)

You can quickly send emails to individual teachers or all teachers while logged into Focus.

From the list of student's courses, check the box to the left of the teacher's email address. You can check multiple boxes to send to more than one teacher. A dialog box will open, type in your message and then click send.

| Featured Programs                                                                                                    |                                                                                                    |                                                                                     |
|----------------------------------------------------------------------------------------------------|----------------------------------------------------------------------------------------------------|-------------------------------------------------------------------------------------|
| Image: Mij ib MYP LANG/LIT1       01 01 LILIA M         Image: Mij ib MYP MATH 1       02 02 KATE K         Image: Mij ib MYP MATH 1       03 03 AMY J (         Image: Mij ib MYP MATH 1       03 03 AMY J (         Image: Mij ib MYP MATH 1       03 03 AMY J (         Image: Mij ib MYP MATH 1       04 04 CRISTII         Image: Mij ib MYP US HIST       05 05 WILLIA         Image: Mij ib MYP SPI 1       05 06 06 AMY J (         Image: Mij ib MYP SPI 1       07 07 VERON         Image: Absences       6 Final Grades & GPA         Image: Class Schedule       08 08 AMY L H | CAGLE       98% A       CAGLEL@pcsb.org         INOBLOCH       100% A       KNOBLOCHK@pcsb.org         INOBLOCH       88% B       GRETHA@pcsb.org         INA M CLARK       100% A       CLARKCR@pcsb.org         INA M CLARK       100% A       CLARKCR@pcsb.org         INA M CLARK       100% A       BARLOWW@pcsb.org         GRETH       100% A       BARLOWW@pcsb.org         ICA LEAL       94% A       LEALV@pcsb.org         EGGIMANN       98% A       EGGIMANNA@pcsl | sage: Your Email<br>Address<br>CC:<br>g<br>g<br>rg<br>org<br>b.org<br>b.org<br>Send |

**NOTE:** Your email address that is on file in Focus will display as the sender when sending an email to teachers through this feature.

# **Verifying Student Information**

It is always important to verify that your child's contact info is current in Focus. Notify the school of any changes.

To access student info, click on **My Child**, and then **Child Info** 

| Ø PINELLAS COU       | NTYSCHOOLS                                                 | James B. Sanderlin PK-8 2017-2018 | Leah     Report Period 1         |
|----------------------|------------------------------------------------------------|-----------------------------------|----------------------------------|
| ☆ School Information | 😫 My Child 🍰 My Information                                | 🙀 Assignments & Grades            |                                  |
| 🗠 Welcome,           | <ul> <li>Child Infolm</li> <li>Grade Changes</li> </ul>    |                                   | Last login: Wednesday, 12:45pm 🌰 |
| Featured Programs    | <ul> <li>Class Schedule</li> <li>Class Requests</li> </ul> | Aler                              | ts                               |
|                      | > Final Grades & GPA                                       | Selecteachers to Message          |                                  |

## **Test History**

Access your child's state test scores from previous school years.

Click **My Child**, then **Test History**. Scroll down to the test you would like to view. Click on the grey arrow located to the right of the test name to open the test scores.

| 24 Test Administrations                               |                                 |            |                        |             |            |      |             |             |               |                          |                  |
|-------------------------------------------------------|---------------------------------|------------|------------------------|-------------|------------|------|-------------|-------------|---------------|--------------------------|------------------|
| Test                                                  |                                 |            | Administration<br>Date | School Year | Gradelevel | Form | LEP<br>Info | DJJ<br>Info | Test<br>Level | Include in<br>Transcript | Distric<br>Admin |
|                                                       |                                 | V          | Wea Apr 15, 2015       | 2014-2013   | 00         | -    | -           | -           | -             | 103                      | JZ               |
| FAS - Florida Assessments for Instruction in Reading- | Florida Standards (FAIR-FS) (FA | S)         | Mon May 18, 2015       | 2014-2015   | 03         | -    | -           | -           | -             | Yes                      | 52               |
| SRI - Scholastic Reading Inventory (SRI)              |                                 |            | Tue May 19, 2015       | 2014-2015   | 04         | -    | -           | -           | -             | Yes                      | 52               |
| FSA - Florida Standards Assessments (FSA)             |                                 |            | Wed Apr 13, 2016       | 2015-2016   | 04         | -    | -           | -           | -             | Yes                      | 52               |
| SRI - Scholastic Reading Inventory (SRI)              | Click on the                    |            | Tue Sep 27, 2016       | 2016-2017   | 05         | -    | -           | -           | -             | Yes                      | 52               |
| MAP - (Local) (MAP)                                   | grey arrow to                   |            | Wed Oct 19, 2016       | 2016-2017   | 05         | -    | -           | -           | -             | No                       | 52               |
| SRI - Scholastic Reading Inventory (SRI)              | open detailed                   |            | Tue Jan 3, 2017        | 2016-2017   | 05         | -    | -           | -           | -             | Yes                      | 52               |
| MAP - (Local) (MAP)                                   | score report                    | ►          | Thu Feb 2, 2017        | 2016-2017   | 05         | -    | -           | -           | -             | No                       | 52               |
| MAP - (Local) (MAP)                                   |                                 | ►          | Fri Feb 3, 2017        | 2016-2017   | 05         | -    | -           | -           | -             | No                       | 52               |
| FSA - Florida Standards Assessments (FSA)             |                                 | $\bigcirc$ | Ion Apr 10, 2017       | 2016-2017   | 05         | -    | -           | -           | -             | Yes                      | 52               |
| FC2 - FL Comprehensive As. (FC2)                      |                                 |            | Mon May 1, 2017        | 2016-2017   | 05         | -    | -           | -           | -             | Yes                      | 52               |

#### **Fees and Payments**

You can monitor any outstanding fees or payments that need to be made to the school. Click **My Child**, then **Fees & Payments**. If there are no outstanding obligations, a message will display stating "No Invoices Found".

**NOTE:** Library fees do not appear in Focus. Those fees will be communicated by Mrs. Webster, our Media Specialist. Outstanding obligations follow students throughout their time in Pinellas Schools AND can affect their ability to enroll in after school programs, sports, attend social functions, and even walk at graduation – depending on the high school.

# **QUICK LINKS**

From the main page of Focus, you can access information through quick links made available in the Featured Programs section below the course list.

| Featured Programs          |                        |                                  |
|----------------------------|------------------------|----------------------------------|
|                            |                        | Select teachers to Message:      |
| M/J IB MYP LANG/LIT1       | 01 01 LILIA M CAGLE    | 98% A CAGLEL@pcsb.org            |
| M/J THEATRE 1              | 02 02 KATE KNOBLOCH    | <u>100% A</u> KNOBLOCHK@pcsb.org |
| 🊈 <u>М/Ј IB МҮР МАТН 1</u> | 03 03 AMY J GRETH      | 88% B GRETHA@pcsb.org            |
| M/J VISUAL ART 1           | 04 04 CRISTINA M CLARK | <u>100% A</u> CLARKCR@pcsb.org   |
| M/J IB MYP US HIST         | 05 05 WILLIAM G BARLOW | <u>100% A</u> BARLOWW@pcsb.org   |
| M/J COMPSCI1 ACC HON       | ∎ 06 06 AMY J GRETH    | <u>100% A</u> GRETHA@pcsb.org    |
| M/J IB MYP SPAN 1          | 07 07 VERONICA LEAL    | 94% A 🔲 LEALV@pcsb.org           |
| ADV ACAD: 6-8 GIETED       | 08 08 AMY L EGGIMANN   | 98% A 🔲 EGGIMANNA@pcsb.org       |
| 🚊 <u>Absences</u>          |                        |                                  |
| 🚖 Final Grades & GPA       |                        |                                  |
| <u> </u>                   |                        |                                  |
| 🚊 <u>Class Schedule</u>    |                        |                                  |
| View All Programs          |                        |                                  |

# Absences

View your child's absences and tardies

# **Final Grades & GPA**

View your child's marking period grades, semester grades, and year grades

# Calendar

View upcoming events on the school calendar

# **Class Schedule**

View your child's current schedule